حساب المتدرب

رابط الدخول للمنصة : http://taqat.edu.sa/stus

1- الدخول لحساب المتدرب : يتم انشاء حساب تلقائي للمتدرب عند التسجيل علي

المنصة باسم مستخدم ( رقم الهوية ) وكلمة مرور ( رقم الجوال )

| 2212000000   |        |  |
|--------------|--------|--|
|              |        |  |
| ******       |        |  |
| Student ulla |        |  |
| Remember Me  | Accept |  |
|              |        |  |
|              |        |  |
|              |        |  |
|              |        |  |
|              |        |  |
|              |        |  |
|              |        |  |
|              |        |  |

بعد تسجيل الدخول بشكل ناجح يظهر للمتدرب الشاشة التالية : -

| احمد عبدالشلام 🌘  | ) <b>~</b> Ø B |          |        |            |                                                       | ≡                    | إدارة المتدربين                    |
|-------------------|----------------|----------|--------|------------|-------------------------------------------------------|----------------------|------------------------------------|
|                   |                |          |        |            | عبدالشلام                                             | دورات المتدرب / احمد | متصل 💮                             |
|                   | الجوال         |          |        | الجنسية    | رقم الهوية                                            |                      |                                    |
|                   | 0551397179     |          |        | مصري       | 2214104867                                            |                      | Inbox الوارد O                     |
|                   |                |          |        |            |                                                       | X                    | Sent 🗹 - الرسائل المرسلة           |
| المنهج            | البث           | الاختبار | الحضور | التقدير    | الدورة                                                | #                    | Trash 🔟 - Trash                    |
|                   |                |          | •      | : 0        | 11 - الإدارة التنفيذية<br>1443-03-26                  | 1                    | تقریر الدورات<br>Report of courses |
| ۵.                | 20:00          | •        | Ð      | 98 : ممتاز | 12 - شهادة المصرفى الإسلامي المعتمد CIB<br>1443-03-26 | 1                    | الدقيابات الداكتمينة               |
| Showing 1 to 2 of | 2 entries      |          |        |            |                                                       |                      |                                    |
|                   |                |          |        |            |                                                       |                      |                                    |

من خلال الشاشة السابقة يستطيع المتدرب الاطلاع علي دوراته التدريبية ومتابعة البث للدورات الاونلاين وكذلك تقارير الحضور والغياب وتحميل المناهج الدراسية واجراء الاختبارات الالكترونية

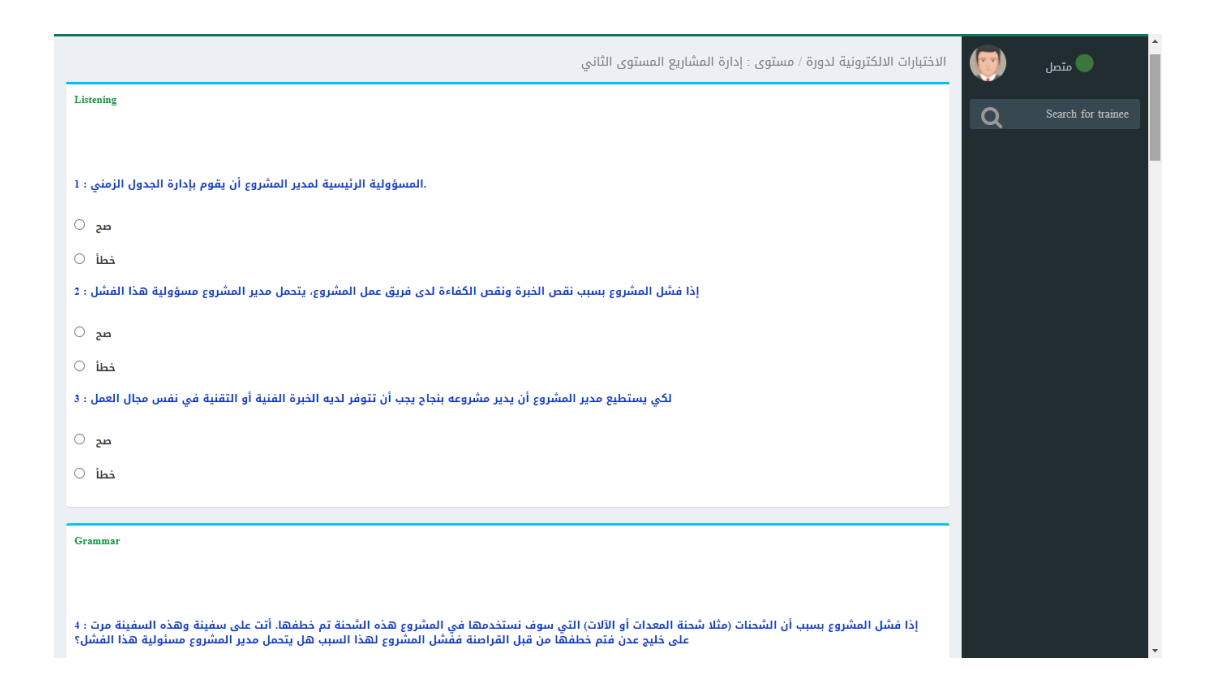